## Extension of Foster Care Services 'Best Interest' Hearing and Court Order Storyboard

'Best Interest' Hearings and Court Orders are recorded for young adults who receive Extension of Foster Care Services under the following circumstances:

- When a young adult transitions Directly from Custody to Extension of Foster Care Services non IV-E Eligible, and a Voluntary Placement Agreement is obtained
- When a young adult exited custody non IV-E Eligible and returns from a break in service to receive Extension of Foster Care Services, and a Voluntary Placement Agreement is obtained
- When <u>any</u> young adult returns from a Break in Service to receive Extension of Foster Care Services in excess of 6 months from exiting custody, and a Voluntary Placement Agreement is obtained
- The 'Best Interest' order must be issued by the court of jurisdiction within 179 days of the Voluntary Placement Agreement (VPA) date (the VPA date counts as day one). If the order is not obtained within that time frame, the young adult becomes ineligible for IV-E on the 181<sup>st</sup> day from the Voluntary Placement Agreement (VPA) date, for the rest of the Extension of Foster Care episode
- A Permanency Hearing must also occur annually. See the 'Annual Permanency Hearing and Court Order Storyboard' for more information

| TFACTS                                                                                                    |                                                                     |                                      | <u>h</u>   | ome search | help & training   | customer care  | switch organization | log off     |
|----------------------------------------------------------------------------------------------------|---------------------------------------------------------------------|--------------------------------------|------------|------------|-------------------|----------------|---------------------|-------------|
| Home                                                                                                    | Intake                                                              | Case                                 | Resource   |            | Financial         | A              | dministration       |             |
|                                                                                                    |                                                                     |                                      |            |            |                   | Workload       | Placement Referra   | 1           |
|                                                                                                    |                                                                     |                                      |            |            |                   |                |                     | <u>help</u> |
| Case Overview Case Recording                                                                                           | Case Header<br>Case ID:                                             | (                                    | Case Name: |            | Case Status: Open | Organization:  |                     |             |
| <u>Case Conference Notes</u><br><u>Forms/Notices</u><br><u>Checklist</u>                                               | Case Overviev                                                       | rmation                              |            | - Case     | Address           |                |                     |             |
| Assessments<br>Investigations Linked                                                                                   | View Case State<br>Linked/Associat<br>Genogram/Ecor<br>Case Summary | <u>is History</u><br>ed Cases<br>nap |            |            |                   |                |                     |             |
| Immediate Protection Agreement<br>Good Faith Attempts / Diligent<br>Search Efforts                                     | Hazards                                                             |                                      |            |            |                   | Person/Address |                     |             |
| Child Care Assistance Program<br>Referral                                                                              | Navi                                                                | gate to the Cas                      | e<br>t     |            |                   |                | View Assignment His | story       |
| Strengths and Concerns<br>Permanency Goals<br>Visitation Plan                                                          | link i<br>navig                                                     | n the left hand<br>ation bar         | Assign     | ment Role  | T                 | eam            | Organization        |             |
| Permanency Plan<br>Case Services<br>Court                                                                              |                                                                     |                                      |            |            |                   |                |                     |             |
| <u>Removal Records</u><br><u>Placement Referral</u><br><u>Placement</u>                                                |                                                                     |                                      |            |            |                   |                |                     |             |
| Individual Program Plan<br>Classification<br>PreDisposition Report<br>Delinguency Information<br>Special Caution Alert |                                                                     |                                      |            |            |                   |                |                     |             |

| Case Overview<br>Case Recording<br>Case Conference Notes<br>Forms/Notices<br>Checklist<br>Assessments<br>Investigations Linked<br>Document<br>Immediate Protection Agreement<br>Good Faith Attempts / Diligent<br>Search Efforts                                                                                                 | Case Members Legal History  <br>Case Header<br>Case ID:<br>Court Actions Search Criteria<br>Court Action Category: Hea<br>Action Concerning: Doo<br>From:<br>Sort Results By: Map<br>Search Clear Form                                                                                                    | Case Court Actions Case Name: ing i, Jane iing iing iing Default iing iing Default                                                                                                    | Filter using the Action<br>Category and Action<br>Concerning feature and<br>select Search to<br>determine Court activity<br>already recorded for the<br>To:                                                                         |                                        |
|----------------------------------------------------------------------------------------------------|----------------------------------------------------------------------------------------------------|----------------------------------------------------------------------------------------------------|----------------------------------------------------------------------------------------------------|----------------------------------------|
| Referral CFTM Strenaths and Concerns Permanency Goals Visitation Plan Permanency Plan Case Services Court Removal Records Placement Referral Placement Individual Program Plan Classification PreDisposition Report Delinquency Information Special Caution Alert ICPC/IC2 IL Program Eligibility and Service Referral Placement | Court Actions History<br>Result(s) 1 - 7 of 7<br>select Ink court action<br>documents<br>select Ink court action<br>documents Ink court action<br>documents Ink court action<br>documents Ink court action<br>documents Ink court action<br>documents Ink court action<br>documents Ink court action<br>documents Ink court action<br>documents Court action<br>documents Ink court action<br>documents Ink court action<br>documents Ink court action<br>documents Ink court action<br>documents Ink court action<br>documents Ink court action<br>documents Ink court action<br>documents Ink court action<br>documents Ink court action<br>documents Ink court action<br>documents Ink court action<br>documents Ink court action | Action Date Action Category Hearing Annual P<br>Hearing Foster Ca<br>Hearing Judicial R<br>Hearing Judicial R<br>Hearing Foster Ca<br>Hearing Foster Ca<br>Hearing Annual P<br>Hearing Annual P | Action Type     Court Docket #     Action Cone       ermanency Hearing     are Review Board     are Review       Review     are Review Board     Then, select Create       remanency Hearing     Then, select Create     Add Action | Page 1 of :<br>cerning Additional Info |
| Case > Workload > Court > Hearing<br>Case Header<br>Case ID:<br>Hearing   Court Information<br>Court Docket #:<br>Hearing Type: *<br>Hearing Segment(s)<br>Hearing Segment                                                                                                    | ng Information<br>Case Name:<br>12345<br>Judicial Review                                                                                                    | home   se<br>Select Hearin<br>Court Docket<br>Concerning F<br>Date Order Filed With Court Clerk:<br>Hearing End Dat                                                                             | arch   help & training   customer care   swi<br>ng Type 'Judicial Review,' and add the<br>t #, Date Order Filed and Hearing<br>Participant<br>10/15/2013  Marked in Er                                                              | tch organization   log of              |
| Hearing Concerning bild(re                                                                                                    | Case Members Case Members Then, select Add Hearing Segment                                                                                                    | Add ><br>< Remo Marked By:                                                                                                    | Hearing Concerning Child(r                                                                                                    | en)                                    |

| Hearing Segment Details Usual Tearing Begin Date: * Iarrative:  Court Hearing Attendees DCS Representative:  Case Members:  Others in Attendance:  Spell Check                                       | Hearing End Date:<br>Hearing End Date:<br>Clear Sooo<br>Person Search Cl<br>Non Attendees | End Data<br>Add opti<br>select O | e. At least one Attendee must be selected.<br>ional narrative and DCS Representative an<br>K |
|----------------------------------------------------------------------------------------------------|-------------------------------------------------------------------------------------------|----------------------------------|----------------------------------------------------------------------------------------------|
| Ang Segment Declars     235675       earing Begin Date: *     10/15/2013       arrative:     Hearing narrative.       Court Hearing Attendees     Spell Check       DCS Representative:     J. Jones | Hearing End Date:<br>Hearing End Date:<br>Clear Sooo<br>Person Search Cl<br>Non Attendees | Add opt<br>select O              | Attendees                                                                                    |
| earing Begin Date: * arrative:  I 10/15/2013  Hearing narrative.  Spell Check  Court Hearing Attendees DCS Representative: J. Jones  Case Members:  Others in Attendance:  Spell Check               | Hearing End Date: Clear 5000 Person Search Cl Non Attendees                               | select O                         | K<br>Doe, Jane                                                                               |
| arrative: Hearing narrative.  Court Hearing Attendees DCS Representative: J. Jones Case Members: Others in Attendance: Spell Check                                                                   | Clear 5000<br>Person Search Cl<br>Non Attendees                                           | ear<br>Add >                     | Attendees Doe, Jane                                                                          |
| Court Hearing Attendees                                                                                                    | Clear 5000<br>Person Search Cl<br>Non Attendees                                           | ear<br>Add >                     | Attendees Doe, Jane                                                                          |
| Spell Check       Court Hearing Attendees       DCS Representative:       J. Jones       Case Members:       Others in Attendance:       Spell Check                                                 | Clear 5000<br>Person Search Cl<br>Non Attendees                                           | ear<br>Add >                     | Attendees                                                                                    |
| Court Hearing Attendees DCS Representative: J. Jones Case Members: Dthers in Attendance: Spell Check                                                                                                 | Person Search Cl<br>Non Attendees                                                         | Add >                            | Attendees Doe, Jane                                                                          |
| CCS Representative: J. Jones                                                                                                    | Person Search Cl                                                                          | Add >                            | Attendees Doe, Jane                                                                          |
| Case Members:                                                                                                    | Non Attendees                                                                             | Add >                            | Attendees Doe, Jane                                                                          |
| ase Members:<br>Dthers in Attendance:<br>Spell Check                                                                                                    |                                                                                           | ▲ Add >                          | Doe, Jane                                                                                    |
| Others in Attendance:                                                                                                    |                                                                                           |                                  |                                                                                              |
| Others in Attendance:                                                                                                    |                                                                                           | < Remove                         |                                                                                              |
| Spell Check 0                                                                                                    |                                                                                           |                                  | 1                                                                                            |
| Spell Check                                                                                                    |                                                                                           |                                  |                                                                                              |
| Spell Check                                                                                                    | 1ear 200                                                                                  |                                  | -                                                                                            |
|                                                                                                    | 200                                                                                       |                                  |                                                                                              |
|                                                                                                    |                                                                                           |                                  |                                                                                              |
| 2 > Workload > Court > Hearing Information                                                                                                    | Select Court Inform                                                                       | nation                           | <u>h</u> s                                                                                   |
| ase Header Case N                                                                                                    | ame:                                                                                      | Case Status: Open                | Organization:                                                                                |
| aring   Court Information                                                                                                    |                                                                                           |                                  |                                                                                              |
| earing Information                                                                                                    |                                                                                           |                                  |                                                                                              |
| urt Docket #: 12345                                                                                                    | Created:                                                                                  |                                  | Last Modified:                                                                               |
| aring Type: * Judicial Revie                                                                                                    | w   Date Order Filed Wit                                                                  | h Court Clerk: 10/15/2013        |                                                                                              |
| Hearing Segment(s)                                                                                                    |                                                                                           |                                  |                                                                                              |
| Hearing Begin Date                                                                                                    | 10/15/2013                                                                                | Hearing End Date                 | Marked in Error                                                                              |
|                                                                                                    | 10/13/2013                                                                                |                                  | NO                                                                                           |
| Add Hearing Segment                                                                                                    |                                                                                           |                                  |                                                                                              |
| Hearing Concerning Child(ren)                                                                                                    |                                                                                           |                                  |                                                                                              |
|                                                                                                    | Case Members                                                                              | Add > Dog by                     | Hearing Concerning Child(ren)                                                                |
|                                                                                                    |                                                                                           | < Remove                         | ~                                                                                            |
|                                                                                                    |                                                                                           |                                  |                                                                                              |
|                                                                                                    |                                                                                           |                                  |                                                                                              |
|                                                                                                    | Case Members                                                                              | Add > Doe, Jan                   | Hearing Concerning Child(ren)                                                                |

| se > Workload > Cou<br>Case Header<br>ase ID:<br>earing   Court Inf | rt<br>Case Name:<br>ormation   |              | Case<br>Case<br>informa<br>informa<br>Hearing | e County, Cou<br>ation, and opt<br>ation. Select A<br>g link (see gree | rt and Judge Name<br>ional Representat<br>opply and then sele<br>en arrow) | e<br>ive<br>ect the |
|---------------------------------------------------------------------|--------------------------------|--------------|-----------------------------------------------|------------------------------------------------------------------------|----------------------------------------------------------------------------|---------------------|
| ounty:*                                                             | Davidson V                     | Out Of State |                                               |                                                                        |                                                                            |                     |
| ourt:*                                                              | Davidson County Juvenile Court | •            |                                               |                                                                        |                                                                            |                     |
| ourt Address:                                                       | 100 WOODLAND ST                |              |                                               |                                                                        |                                                                            |                     |
| tate:                                                               | Tennessee                      | Zip Code:    | 37213                                         |                                                                        |                                                                            |                     |
| Representative                                                      |                                |              |                                               |                                                                        |                                                                            |                     |
| /pe:                                                                | ▼ Name:                        |              | Person Search                                 | Represents:                                                            |                                                                            | •                   |
| Add                                                                 |                                |              |                                               |                                                                        |                                                                            |                     |
| Re                                                                  | presentative Type              | Name         |                                               |                                                                        | Represents                                                                 |                     |

| TFACTS                          |                    |                                           | home search       | help & training | customer care          | switch organization | log c |
|---------------------------------|--------------------|-------------------------------------------|-------------------|-----------------|------------------------|---------------------|-------|
| Case > Workload > Court > Heari | ng Information     |                                           |                   |                 |                        |                     | help  |
| Case Header                     |                    |                                           |                   |                 |                        |                     |       |
| Case ID:                        | Case Name:         |                                           | Case Status: C    | pen             | Organization:          |                     |       |
| Hearing   Court Information     |                    |                                           |                   |                 |                        |                     |       |
| Hearing Information             |                    |                                           |                   |                 |                        |                     |       |
| Court Docket #:                 | 12345              | Created:                                  |                   | 10/31/2013      | Last Modified:         | 10/31/2013          |       |
| Hearing Type: *                 | Judicial Review    | <ul> <li>Date Order Filed With</li> </ul> | Court Clerk:      | 10/15/2013      |                        |                     |       |
| -Hearing Segment(s)             |                    |                                           |                   |                 |                        |                     |       |
|                                 | Hearing Begin Date |                                           | Hearing End Date  |                 | Marked in              | 1 Error             |       |
| select 10/15/2013               |                    | 10/15/2013                                |                   | N               | D                      |                     |       |
| Add Hearing Segment             |                    |                                           |                   |                 |                        |                     |       |
|                                 |                    |                                           |                   |                 |                        |                     |       |
| -Hearing Concerning Child(re    | Select Save        |                                           |                   |                 | Hearing Concerning Chi | ld(ren)             |       |
|                                 |                    |                                           | Add ><br>< Remove | Doe, Jane       |                        |                     |       |
| Marked In Error:                |                    | Marke                                     | :d By:            | Error Date:     |                        |                     |       |
| Apply Save Cancel               |                    |                                           |                   |                 |                        |                     |       |

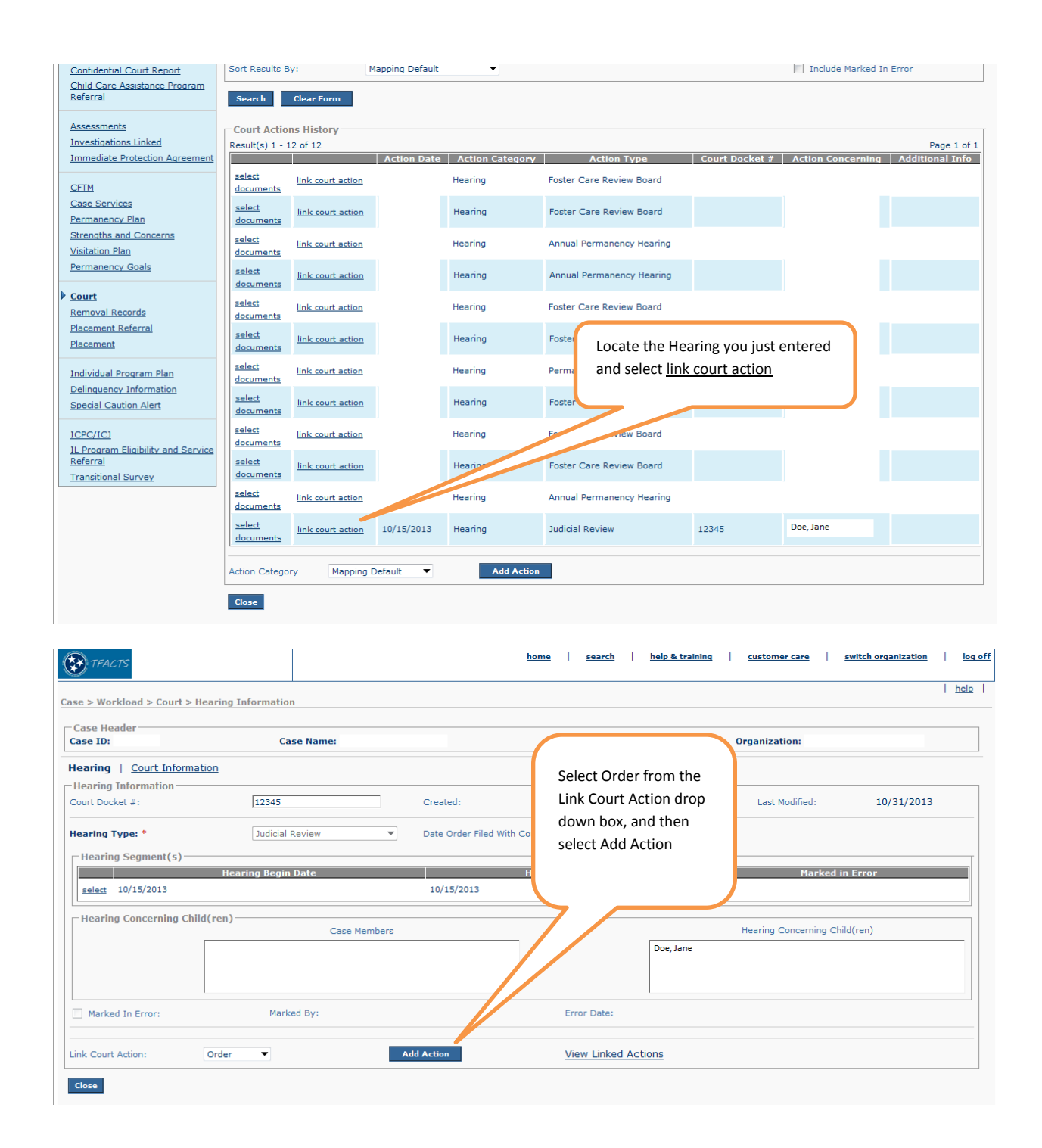

| Case > Workload > Court                                                                                                    |                                |                                                                                                    |               |
|----------------------------------------------------------------------------------------------------|--------------------------------|----------------------------------------------------------------------------------------------------|---------------|
| Case Header Case ID: Case Name:                                                                                                    | Case Status: Open              | Organization:                                                                                                    |               |
| Court Order Details   Court / Attorney Info                                                                                                 |                                |                                                                                                    |               |
| Court Order                                                                                                    | Court Order and Other Types: * | Custody Removal (Initial)                                                                                                    |               |
| Court Order Concerning*                                                                                                    |                                | Person(s)                                                                                                    |               |
| *<br>                                                                                                    | Add > Doe, Jane                |                                                                                                    |               |
| Date Order Signed: + *       10/15/2013       Date Order Received By DCS:       Special Court Instructions:       Narrative, if applicable. | Certified Copy Received:       | Add the Court Order and Other Types value<br>Custody Removal (Initial), Add the Court Or<br>Concorning person, the Date Order Signed | e of<br>rder  |
| Spell Check Clear 3975                                                                                                    |                                | optional Date Order Received by DCS, optio<br>Court Docket #, and optional Special Court<br>Instructions narrative. Select Apply.    | onal          |
| Adjudication / Finding<br>Child Adjudication                                                                                                | Adjudication Date              |                                                                                                    |               |
| Add Adjudication / Finding Next, sel                                                                                                    | ect Add Adjudication/Find      | ing                                                                                                    |               |
| Legal Status                                                                                                    | Effective Date                 | Fad Date                                                                                                    |               |
| Add Legal Status                                                                                                    |                                |                                                                                                    |               |
| Order has been Marked in Error Marked By:                                                                                                   |                                | Error Date:                                                                                                    |               |
| ase > Workload > Court<br>- Case Header<br>- Case Name                                                                                      | Caro Statur: 0000              | help                                                                                                    |               |
| Adjudication / Court Findings Details<br>Person Concerning:* Doe, Jane                                                                      | Leave Adjudication Ty          | pe and Adjudication Date Blank                                                                                                    |               |
| Adjudication Information Adjudication Type: Adjudication Type:                                                                              | Date:                          |                                                                                                    |               |
| Offenses                                                                                                    |                                | Class                                                                                                    |               |
| The Finding is Custody - SS. The Finding date is critical to ensuring                                                                       | ; IV-E eligibility is maintain | ed.                                                                                                    |               |
| Court Findings Findings* Custody - SS ▼ Finding Date:*                                                                                      |                                | 10/15/2013                                                                                                    |               |
| Best Interest Finding obtained.                                                                                                    |                                |                                                                                                    |               |
| Spell Check Clear                                                                                                    | (                              |                                                                                                    |               |
| ASFA Court Order Language                                                                                                    | Vec 💌                          | Answer the ASFA Court Order Language question<br>Question 3. 'Contrary to welfare of child to rema                                   | ns.<br>ain in |
| Reasonable Efforts could not be made due to emergent circumstances                                                                          | No V                           | home/community;' this must be answered Yes in                                                                                        | n             |
| 3. Contrary to welfare of child to remain in home/community                                                                                 | Yes 🔻                          | order for IV-E Eligible young adults to remain IV-<br>eligible.                                                                      | -E            |
| Ok Cancel                                                                                                    |                                |                                                                                                    |               |

Once you select 'OK,' check the Court/Attorney information on the preceding screen (it should be correct) and then select 'Save' You are now done!